# Installationsanleitung MORSE mit Middleware ROS

Tobias Hecht Universität Tübingen Human-Computer Interaction Lehrstuhl

## Vorwort zur Installation

Dieses Tutorial behandelt die Installation der Robotersimulationssoftware MORSE 1.2 mit Middleware ROS Indigo. Als Vorlage diente die Installationsanleitung von Florian Lier (Link siehe unten).

Voraussetzung für eine problemlose Installation ist Ubunutu/Xubuntu 14.04 mit vorhandenen Sudo-Rechten.

## Anmerkungen

Einzelne Befehle sind durch Leerzeilen getrennt.

## 1 Ros Indigo

#### 1.1 ROS Packages auf source.list setzen

sudo sh -c 'echo "deb http://packages.ros.org/ros/ubuntu trusty
main" > /etc/apt/sources.list.d/ros-latest.list'

#### 1.2 ROS Keys herunterladen

wget https://raw.githubusercontent.com/ros/rosdistro/master/ros. key -O - | sudo apt-key add -

#### **1.3 ROS Installation**

sudo apt-get update

sudo apt-get install ros-indigo-desktop-full

Der zweite Befehl nimmt einige Minuten in Anspruch, weil die 'full' Version gewählt wurde. Das heißt, alle vorhanden ROS Indigo Bibliotheken werden heruntergeladen.

Nach Abschluss des Vorgangs sollte das Verzeichnis /opt/ros/ vorhanden sein.

## 1.4 Rosdep (Hilfstool für ROS) initialisieren

sudo rosdep init

rosdep update

#### 1.5 Environment Setup

ROS kommt mit einem eigenen Environment. Dazu müssen diverse Pfadvariablen gesetzt werden.

```
echo "source /opt/ros/indigo/setup.bash" >> ~/.bashrc
```

#### 1.6 Test

Nun sollte eine funktionierende ROS-Installation vorhanden sein. Zum Testen starten wir zunächst den ROS-Hauptprozess.

bash

roscore

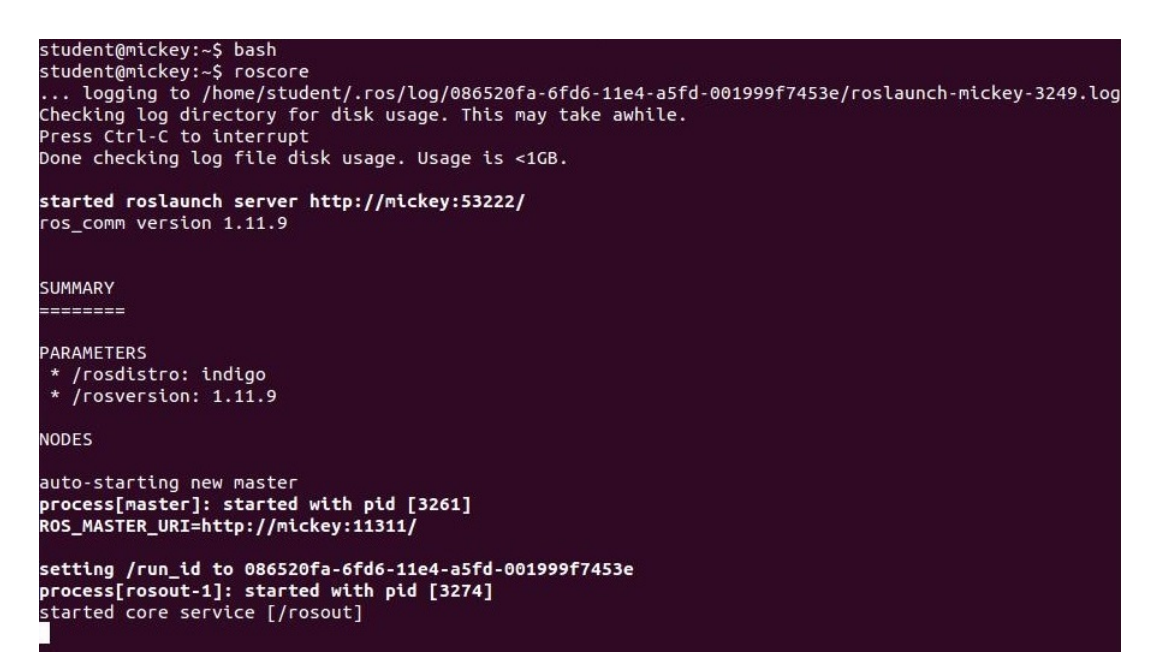

Abbildung 1: Ausgabe Roscore

#### 1.7 Rosinstall

Rosinstall ist ein commandline tool für ROS, um Packages zu installieren.

```
sudo apt-get install python-rosinstall
```

## 2 Dependencies

MORSE benötigt einige Hilfprogramme, u.a. Python und die 3D Renderengine Blender. Hierbei ist zu beachten, dass Blender und MORSE exakt dieselbe Pythonversion verwenden.

## 2.1 Zugriffsrechte

Wir benötigen Lese- und Schreibrechte für das komplette Verzeichnis /opt/ros. YOURUSERNAME ist der aktuelle Benutzername. Dieser kann mit dem Befehl "id -un"ausgegeben werden.

```
sudo chgrp -R YOURUSERNAME /opt/ros/
```

sudo chmod -R g+w /opt/ros/

### 2.2 Python3.3.3 Installation

```
cd /opt/ros
```

mkdir dependencies && cd dependencies

mkdir python && cd python

wget http://sunsite.informatik.rwth-aachen.de/python/ftp/python
 /3.3.3/Python-3.3.3.tar.bz2

tar xvf Python-3.3.3.tar.bz2

cd Python-3.3.3

```
./configure --prefix=/opt/ros/indigo --without-pymalloc --enable
    -shared LDFLAGS="-Wl,-rpath /opt/ros/indigo/lib"
```

make install

#### 2.3 Blender Installation

```
cd /opt/ros/dependencies
```

mkdir blender && cd blender

```
wget https://download.blender.org/release/Blender2.70/blender
-2.70-linux-glibc211-x86_64.tar.bz2
```

tar xvvf blender-2.70-linux-glibc211-x86\_64.tar.bz2

Ist die Installation erfolgreich verlaufen, kann Blender nun im Verzeichnis gestartet werden.

```
cd /opt/ros/dependencies/blender/blender-2.70-linux-glibc211-
x86_64/
```

./blender

## 3 MORSE

#### 3.1 MORSE Installation

```
mkdir /opt/ros/morse

cd /opt/ros/morse

mkdir source && cd source

git clone https://github.com/morse-simulator/morse.git -b 1.2

_STABLE

cd morse

mkdir build && cd build

cmake -DCMAKE_INSTALL_PREFIX=/opt/ros/morse/ -

DBUILD_CORE_SUPPORT=ON -DBUILD_ROS_SUPPORT=ON -

DPYMORSE_SUPPORT=ON -DPYTHON_EXECUTABLE=/opt/ros/indigo/bin/

python3.3 ..

make install
```

#### 3.2 Pfadvariablen in Datei .bashrc anpassen

```
echo "export MORSE_ROOT=/opt/ros/morse" >> ~/.bashrc
echo "export PATH=/opt/ros/morse/bin:${PATH}" >> ~/.bashrc
echo "export MORSE_BLENDER=/opt/ros/dependencies/blender/blender
-2.70-linux-glibc211-x86_64/./blender" >> ~/.bashrc
echo "export PYTHONPATH=/opt/ros/morse/lib/python3.3/site-
packages:/opt/ros/indigo/lib/python3.3/site-packages/:${
PYTHONPATH}" >> ~/.bashrc
```

#### 3.3 Installation überprüfen

bash

morse check

Die Ausgabe sollte folgendermaßen aussehen:

```
student@mickey:/opt/ros/morse/share/morse/examples/tutorials$ morse check
* Checking up your environment...
* Running on Linux. Alright.
* Found MORSE libraries in '/opt/ros/morse/lib/python3.3/site-packages/morse/blender'. Alright.
* $MORSE_ROOT environment variable is set. Checking for default scene...
* Default scene found. The prefix seems ok. Using it.
* Checking version of /opt/ros/dependencies/blender/2.70-linux-glibc211-x86_64/./blender... Found v.2.70.0
* Blender found from $MORSE_BLENDER. Using it (Blender v.2.70.0)
* Checking version of Python within Blender /opt/ros/dependencies/blender/blender-2.70-linux-glibc211-x86_64/./blender... Found v.3.3.3
* Blender and Morse are using Python 3.3.3. Alright.
```

Abbildung 2: Ausgabe Morse Check

# 4 Zusätzliche Dependencies

## 4.1 Distribute Installation

```
cd /opt/ros/dependencies
mkdir distribute
cd distribute
wget https://pypi.python.org/packages/source/d/distribute/
distribute-0.6.49.tar.gz
tar xvf distribute-0.6.49.tar.gz
cd distribute-0.6.49
python3.3 distribute_setup.py install
easy_install pip
```

## 4.2 PyYAML Installation

```
cd /opt/ros/dependencies/
mkdir pyyaml3.3
cd pyyaml3.3
wget http://pyyaml.org/download/pyyaml/PyYAML-3.11.tar.gz
tar xvf PyYAML-3.11.tar.gz
cd PyYAML-3.11
python3.3 setup.py install --prefix=/opt/ros/indigo/
```

## 4.3 rospkg/catkin Installation

#### 4.3.1 rospkg

cd /opt/ros/dependencies/

mkdir rospkg && cd rospkg

git clone https://github.com/ros/rospkg.git

cd rospkg && git checkout 1.0.20

python3.3 setup.py install

#### 4.3.2 catkinpkg

cd /opt/ros/dependencies

mkdir catkin\_pkg && cd catkin\_pkg

git clone https://github.com/ros-infrastructure/catkin\_pkg.git

cd catkin\_pkg && git checkout 0.1.10

python3.3 setup.py install

4.3.3 catkin

cd /opt/ros/dependencies

mkdir catkin && cd catkin

git clone https://github.com/ros/catkin.git

cd catkin && git checkout 0.5.65

python3.3 setup.py install

#### 4.4 Pfadvariable anpassen

```
echo "export PYTHONPATH=/opt/ros/morse/lib/python3.3/
sitepackages:/opt/ros/indigo/lib/python2.7/dist-packages/" >>
~/.bashrc
```

## 5 Test

Nun sollte eine voll funktionsfähige Installation von MORSE mit ROS vorliegen. Mit folgenden Befehlen kann dies getestet werden:

bash

```
roscore
```

Der Terminaltab, in dem roscore läuft, muss geöffnet bleiben, solange ROS genutzt werden soll.

Nun laden wir ein MORSE Testfile in unser MORSE Verzeichnis.

```
cd /opt/ros/morse/share/morse/examples/tutorials
```

wget http://www.uni-tuebingen.de/fileadmin/Uni\_Tuebingen/ Fakultaeten/InfoKogni/WSI/Human-Computer-Interaction/Morse/ morse\_ros\_test.py

Anschließend starten wir das Szenario

morse run morse\_ros\_test.py

Blender sollte ohne Fehlermeldungen starten und ihr solltet den Roboter mit den Pfeiltasten der Tastatur steuern können. Nun überprüfen wir die Kommunikation zwischen MORSE und ROS. Dazu öffnen wir zunächst nochmals einen neuen Terminaltab. Anschließend werden folgende Befehle benutzt:

rostopic list

rostopic echo /robot/pose

Als Ausgabe sehen wir die Positionsdaten des pose-Sensors, der dem Roboter hinzugefügt wurde.

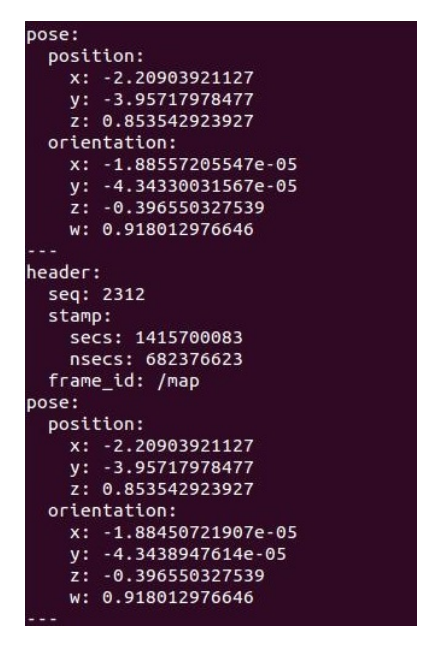

Abbildung 3: Ausgabe Pose Sensor

# 6 Weitere Informationen

## 6.1 Mögliche Probleme

Blender und MORSE arbeiten mit unterschiedlichen Pythonversionen.  $\rightarrow$  MORSE check liefert eine recht eindeutige Fehlermeldung.

Schreib- und Leserechte sind nicht in /opt/ros und allen Unterverzeichnissen vorhanden.  $\rightarrow$  Rechte erneut für alle Unterverzeichnisse anpassen.

## 6.2 Weiterführende Tutorials

Tutorial von Florian Lier http://www.warp1337.com/content/morse-and-ros-detailed-installation-howto-ubuntu-precise

Installationsanleitung ROS Indigo http://wiki.ros.org/indigo/Installation/Ubuntu

Installationsanleitung MORSE http://www.openrobots.org/morse/doc/stable/user/installation.html

Howto Ros + Ros Cheatsheet http://www.clearpathrobotics.com/blog/how-to-guide-ros-101/

Morse-Tutorials https://www.openrobots.org/morse/doc/stable/tutorials.html

Morse-Mailingliste https://sympa.laas.fr/sympa/subscribe/morse-users